# INFORMATYKA II

INSTALACJA PAKIETU XAMPP

### O PAKIECIE XAMPP

Pakiet XAMPP jest zbiorem oprogramowania, które zawiera w sobie serwer protokołu HTTP Apache, serwer PHP oraz silnik baz danych MariaDB. XAMPP jest zaprojektowany w taki sposób, aby zminimalizować czas potrzebnej konfiguracji dla standardowych aplikacji korzystających z baz danych i stron internetowych.

### SKĄD POBRAĆ?

Pakiet XAMPP można pobrać pod następującym adresem: <u>https://www.apachefriends.org/pl/index.html</u>

Kod SQL generujący wykorzystywaną w trakcie zajęć bazę danych można pobrać pod adresem: <u>http://www.stawarz.edu.pl/informatyka2/smart\_house.sql</u>

Dostępne są wersje na platformę Windows, Linux oraz OS X. Dalsza część instrukcji prezentować będzie proces instalacji pakietu XAMPP w wersji 3.2.4, na systemie Windows 10, w przeglądarce Google Chrome.

## PROCES INSTALACJI

**Krok 1.** Po pobraniu i uruchomieniu instalatora, jeżeli mamy zainstalowane oprogramowanie antywirusowe, program wyświetli nam następujący komunikat:

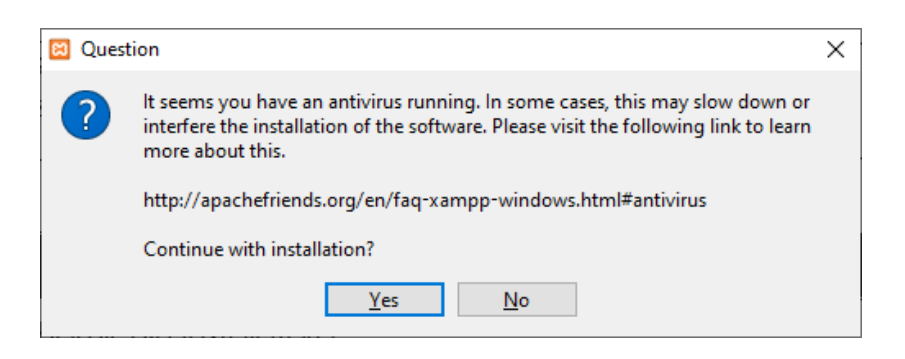

Jeżeli chcemy mieć pewność, że aplikacja się zainstaluje poprawnie, możemy na czas operacji wyłączyć antywirus. Nawet bez wyłączania, instalacja powinna przebiec prawidłowo. Gdy podejmiemy odpowiednie akcje, należy nacisnąć przycisk "Yes".

**Krok 2.** Jeżeli na naszym systemie jest aktywowana funkcja UAC, instalator wyświetli ostrzeżenie pokazane poniżej. W takim wypadku należy unikać instalacji pakietu w folderze wskazanym w komunikacie.

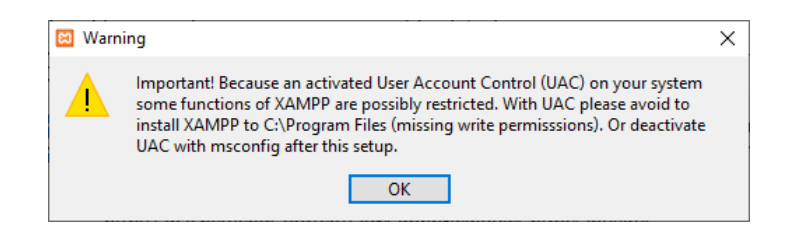

Krok 3. W ekranie powitalnym należy kliknąć przycisk "Next >"

| 😫 Setup   |                                    | _     |     | ×   |
|-----------|------------------------------------|-------|-----|-----|
| $\frown$  | Setup - XAMPP                      |       |     |     |
|           | Welcome to the XAMPP Setup Wizard. |       |     |     |
|           |                                    |       |     |     |
|           |                                    |       |     |     |
|           |                                    |       |     |     |
|           |                                    |       |     |     |
|           |                                    |       |     |     |
| 🜔 bitnami |                                    |       |     |     |
| •         |                                    |       | -   |     |
|           | < Back Ne                          | ext > | Can | cel |

**Krok 4.** Pokaże nam się lista oprogramowania dostarczonego w pakiecie. Do pracy potrzebny nam będzie serwer Apache, serwer MySQL i język PHP. Przydatne (ale niewymagane) może okazać się środowisko phpMyAdmin. Pozostałe pozycje listy można odznaczyć. Następnie należy wcisnąć przycisk "Next >":

| 😫 Setup                                                                                |                          | _            |              | ×     |
|----------------------------------------------------------------------------------------|--------------------------|--------------|--------------|-------|
| Select Components                                                                      |                          |              |              | 8     |
| Select the components you want to install; dea<br>Next when you are ready to continue. | ar the components you do | o not want t | o install. ( | Click |
| Server     Apache     MySQL                                                            |                          |              |              |       |
| FileZilla FTP Server                                                                   |                          |              |              |       |
| Program Languages                                                                      |                          |              |              |       |
| Program Languages     phpMyAdmin                                                       |                          |              |              |       |
| Fake Sendmail                                                                          |                          |              |              |       |
|                                                                                        |                          |              |              |       |
|                                                                                        | < Back                   | Next >       | Can          | icel  |

**Krok 5.** Instalator zapyta o miejsce instalacji. Należy wybrać odpowiedni katalog (mając na uwadzę krok 2) i kliknąć przycisk "Next >":

| 🖾 Setup                                  | _      |    | ×     |
|------------------------------------------|--------|----|-------|
| Installation folder                      |        |    | 8     |
| Please, choose a folder to install XAMPP |        |    |       |
| Select a folder C:\xampp                 |        |    |       |
|                                          |        |    |       |
|                                          |        |    |       |
|                                          |        |    |       |
|                                          |        |    |       |
|                                          |        |    |       |
|                                          |        |    |       |
|                                          |        |    |       |
|                                          |        |    |       |
| XAMPP Installer < Back                   | Next > | Ca | incel |

**Krok 6.** Instalator zapyta, czy jesteśmy zainteresowani uzyskaniem informacji o bibliotece Bitnami. Można odznaczyć pole i wcisnąć przycisk "Next >":

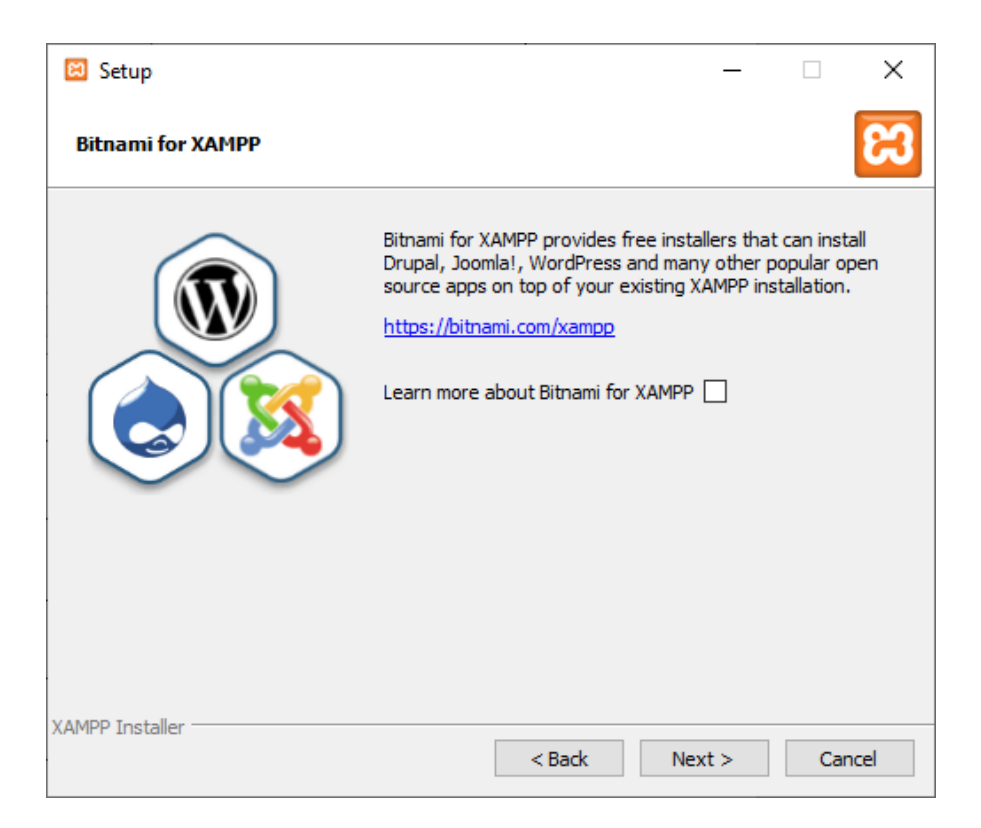

Krok 7. Należy potwierdzić instalację przyciskiem "Next >".

**Krok 8.** Po zakończeniu instalacji, pytanie o dostęp może zgłosić zapora systemu Windows. Należy wyrazić zgodę:

| 🔗 Alert funkcji Z                                       | abezpieczenia                                                                                                    | Windows                                                           | ×                                |  |  |  |
|---------------------------------------------------------|----------------------------------------------------------------------------------------------------|-------------------------------------------------------------------|----------------------------------|--|--|--|
| Zapora<br>aplikad                                       | a Windows<br>cji                                                                                                    | Defender zablokował                                               | a niektóre funkcje tej           |  |  |  |
| Zapora Windows D<br>wszystkich sieciach                 | efender zabloko<br>publicznych i pr<br>Nazwa:                                                                                                    | wała niektóre funkcje programu<br>ywatnych.<br>Apache HTTP Server | J Apache HTTP Server we          |  |  |  |
| ~                                                       | Wydawca:<br>Ścieżka:                                                                                                    | Apache Software Foundation<br>C:\xampp\apache\bin\httpd.          | ex C:\xampp\apache\bin\httpd.exe |  |  |  |
| Zezwól programowi<br>Zezwól programowi<br>Zezwól prywat | i Apache HTTP S<br>ne, takie jak sie                                                                                                    | Server na połączenia w tych siec<br>ci domowe lub firmowe         | ciach:                           |  |  |  |
| Sieci publiczr<br>ponieważ ta                           | Sieci publiczne, takie jak w portach lotniczych i kawiarniach (niezalecane,<br>ponieważ takie sieci na ogół mają słabe zabezpieczenia lub nie mają ich wcale). |                                                                   |                                  |  |  |  |
| Jakie ryzyko wiąże                                      | się z zezwolenie                                                                                                    | em aplikacji na dostęp przez zap                                  | ore?                             |  |  |  |
|                                                         |                                                                                                    |                                                                   | Zezwalaj na dostęp Anuluj        |  |  |  |

**Krok 9.** Instalator zapyta, czy chcemy uruchomić panel sterowania pakietu XAMPP. Zaznacz pole i wciśnij przycisk "Finish"

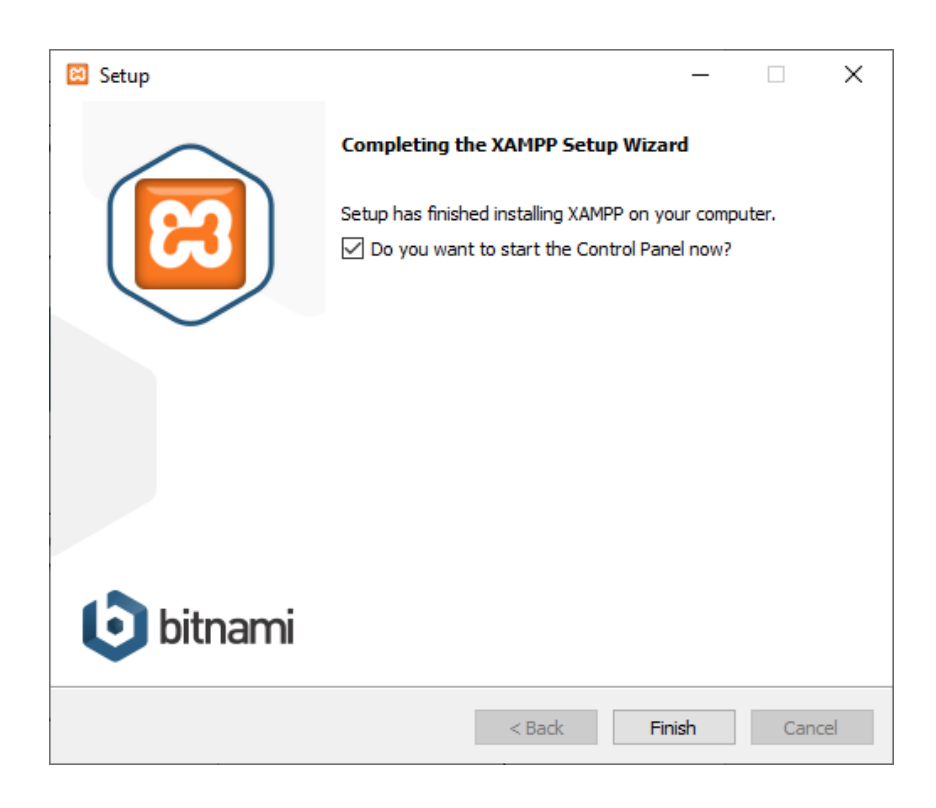

# PRACA Z PANELEM STEROWANIA

Po uruchomieniu XAMPP, serwer HTTP i serwer MySQL będą wyłączone. Przed początkiem pracy, należy je uruchomić. W tym celu wciśnij przyciski "Start" znajdujące się po prawej od modułów "Apache" i "MySQL":

| 🔀 XAMPI                                                                                      | P Control Par                                                      | nel v3.2.4 [Com                                                                                                    | piled: Jun 5th 201                                                                                                    | 9]                    |       |        | _    |               | ×      |
|----------------------------------------------------------------------------------------------|--------------------------------------------------------------------|----------------------------------------------------------------------------------------------------|----------------------------------------------------------------------------------------------------|-----------------------|-------|--------|------|---------------|--------|
| ខា                                                                                           | XAI                                                                | MPP Control                                                                                                    | ol Panel v3.                                                                                                    | 2.4                   |       |        |      | <i>]</i> of C | onfig  |
| Modules<br>Service                                                                           | Module                                                             | PID(s)                                                                                                    | Port(s)                                                                                                    | Actions               |       |        |      | 🥘 Ne          | etstat |
|                                                                                              | Apache                                                             |                                                                                                    |                                                                                                    | Start                 | Admin | Config | Logs | - <u>-</u> (  | Shell  |
|                                                                                              | MySQL                                                              |                                                                                                    |                                                                                                    | Start                 | Admin | Config | Logs | Ex 🔁          | plorer |
|                                                                                              | FileZilla                                                          |                                                                                                    |                                                                                                    | Start                 | Admin | Config | Logs | 🛛 🌄 Se        | rvices |
|                                                                                              | Mercury                                                            |                                                                                                    |                                                                                                    | Start                 | Admin | Config | Logs | 0             | Help   |
|                                                                                              | Tomcat                                                             |                                                                                                    |                                                                                                    | Start                 | Admin | Config | Logs |               | Quit   |
| 16:12:26<br>16:12:26<br>16:12:26<br>16:12:26<br>16:12:26<br>16:12:26<br>16:12:26<br>16:12:26 | [main]<br>[main]<br>[main]<br>[main]<br>[main]<br>[main]<br>[main] | Checking fr<br>All prerequ<br>Initializing<br>The FileZill<br>The Mercu<br>The Tomca<br>Starting Ch<br>Control Par | or prerequisites<br>isites found<br>Modules<br>a module is disa<br>ry module is disa<br>it module is disa<br>neck-Timer<br>nel Ready | bled<br>abled<br>bled |       |        |      |               | ~      |

Gdy moduły się uruchomią, ich nazwy zostaną podświetlone na zielono, a w rejestrze zdarzeń pojawią się odpowiednie informacje:

| 🔀 XAMP                                                                                       | P Control Pan                                                            | iel v3.2.4 [Con                                                                                             | npiled: Jun 5th 20                                                                                                    | 19]                                                   |       |        | -    |              | ×      |
|----------------------------------------------------------------------------------------------|--------------------------------------------------------------------------|----------------------------------------------------------------------------------------------------|----------------------------------------------------------------------------------------------------|-------------------------------------------------------|-------|--------|------|--------------|--------|
| 8_                                                                                           | XAN                                                                      |                                                                                                    | ol Panel v3                                                                                                    | .2.4                                                  |       |        |      | 🥜 c          | onfig  |
| Modues<br>Service                                                                            | Module                                                                   | PID(s)                                                                                                    | Port(s)                                                                                                    | Actions                                               |       |        |      | 🛛 🎯 Ne       | etstat |
|                                                                                              | Apache                                                                   | 12664<br>9540                                                                                               | 80, 443                                                                                                    | Stop                                                  | Admin | Config | Logs | - <u>-</u> : | Shell  |
|                                                                                              | MySQL                                                                    | 2976                                                                                                    | 3306                                                                                                    | Stop                                                  | Admin | Config | Logs | Ex Ex        | plorer |
|                                                                                              | FileZilla                                                                | •                                                                                                    |                                                                                                    | Start                                                 | Admin | Config | Logs | 🦻 🌄 Se       | rvices |
|                                                                                              | Mercury                                                                  |                                                                                                    |                                                                                                    | Start                                                 | Admin | Config | Logs | 0            | Help   |
|                                                                                              | Tomcat                                                                   |                                                                                                    |                                                                                                    | Start                                                 | Admin | Config | Logs |              | Quit   |
| 16:12:26<br>16:12:26<br>16:12:26<br>16:12:26<br>17:03:57<br>17:03:57<br>17:03:59<br>17:03:59 | [main]<br>[main]<br>[main]<br>[Apache]<br>[Apache]<br>[mysql]<br>[mysql] | The Mercu<br>The Tomc:<br>Starting Cl<br>Control Pa<br>Attempting<br>Status cha<br>Attempting<br>Status cha | ny module is dis<br>at module is dis<br>heck-Timer<br>nel Ready<br>g to start Apach<br>ange detected: r<br>g to start MySQ<br>ange detected: r | sabled<br>abled<br>e app<br>unning<br>L app<br>unning |       |        |      |              | ~      |

## IMPORT BAZY DANYCH ZA POMOCĄ PANELU PHPMYADMIN

**Krok 1.** Wciśnij przycisk "Admin" znajdujący się na prawo od modułu "MySQL". Otworzy się nowa zakładka w Twojej przeglądarce internetowej z panelem phpMyAdmin:

| 🔒 localhost / 127.0.0.1   phpMyAdm 🗙                                                                                                    | +                                                                                                    | - 🗆 X                                                                                                    |
|----------------------------------------------------------------------------------------------------|----------------------------------------------------------------------------------------------------|----------------------------------------------------------------------------------------------------|
| $\leftrightarrow$ $\rightarrow$ C $\triangle$ (i) localhost/p                                                                                                    | hpmyadmin/index.php                                                                                                    | ☆ 🔶 🛄 💹 💿 🗦 🌒 :                                                                                                    |
| Image: Apple of the second second | <ul> <li>Server: 127.0.1</li> <li>Bazy danych SQL Status Konta użytkowników Ekspectru Server connection collation: Utf8mb4_unicode_ci</li> <li>Więcej ustawień</li> <li>Ustawienia wyglądu</li> <li>Język - Language Polski - Polish </li> <li>Motyw: pmahomme </li> </ul> | <ul> <li>&gt; Territoria and the server and the server and the s</li></ul> |
|                                                                                                    | Konsola                                                                                                    | Server WWW<br>• Apache/2.4.41 (Win64) OpenSSL/1.1.1c<br>PHP/7.4.3<br>• Wersja klienta bazy danych: libmysql - mysqlnd<br>7.4.3<br>• Rozszerzenie PHP: mysqli @ curl @ mbstring                                                                                                    |

**Krok 2.** Z menu pionowego wybierz pozycję "Nowa", oznaczoną na poprzednim zdjęciu. W ekranie głównym panelu pojawi się widok konfiguracji nowej bazy danych. Nadaj jej nazwę (na poniższym zrzucie ekranu nazwa to "mojaNowaBaza"), po czym wciśnij przycisk "Utwórz":

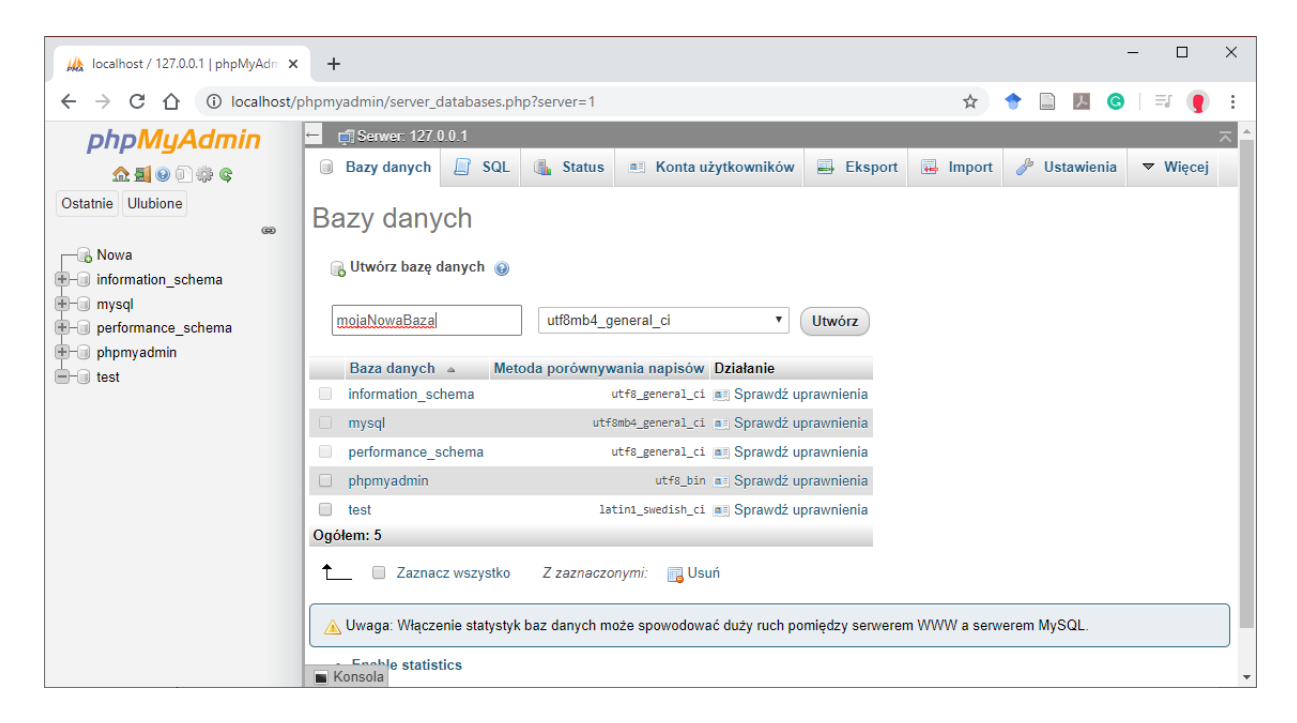

**Krok 3.** Z menu pionowego wybierz nowoutworzoną bazę danych poprzez kliknięcie na jej nazwie

| localhost / 127.0.0.1   phpMyAdm 🗙                                            | +                                                                          | – 🗆 X                                                                                                    |
|-------------------------------------------------------------------------------|----------------------------------------------------------------------------|----------------------------------------------------------------------------------------------------|
| $\leftrightarrow$ $\rightarrow$ C $\triangle$ (i) localhost/p                 | hpmyadmin/                                                                 | 🖈 🕈 🗋 🗾 🕲 I 🌒 :                                                                                                    |
| <i>phpMyAdmin</i><br>金重⊛©⊜©¢                                                  | ← ∰ Serwer: 127.0.0.1<br>Bazy danych                                       | Eksport 🖶 Import 🔻 Więcej                                                                                                    |
| Ostatnie Ulubione                                                             | Ustawienia ogólne                                                          | Serwer bazy danych                                                                                                    |
| Nowa     information_schema     mojanowabaza     mysql     performance_schema | ■ Server connection collation:  utf8mb4_unicode_ci ✓ ✓ Więcej ustawień     | <ul> <li>Serwer: 127.0.0.1 via TCP/IP</li> <li>Typ serwera: MariaDB</li> <li>Połączenie z serwerem: SSL is not being<br/>used .</li> <li>Wersja serwera: 10.4.11-MariaDB -<br/>mariadh oro binary distribution</li> </ul> |
| test                                                                          | Ustawienia wyglądu<br>& Język - Language  Polski - Polish  Motyw: pmahomme | Wersja protokołu: 10     Użytkownik: root@localhost     Kodowanie znaków serwera: UTF-8     Unicode (utf8mb4)                                                                                                    |
| localhost/phpmyadmin/db_structure.php?se                                      | rver=1&db=mojanowabaza                                                     | Serwer WWW -                                                                                                    |

Krok 4. Z menu poziomego wybierz zakładkę "Import".

| localhost / 127.0.0.1 / mojanowal 🗙                                                                                                    | + ×                                                                                                    |   |
|----------------------------------------------------------------------------------------------------|----------------------------------------------------------------------------------------------------|---|
| $\leftrightarrow$ $\rightarrow$ C $\triangle$ (i) localhost/p                                                                                    | hpmyadmin/db_import.php?db=mojanowabaza 📩 🛧 📄 🗾 🧟 🗌 🥊 🗄                                                                                                    |   |
| <b>phpMyAdmin</b> A 1 2 4 4 Ostatnie Ulubione Nowa information_schema mojanowabaza mojanowabaza 9 mysql 9 performance_schema 9 phpmyadmin • test | Serwer: 127.0.0.1 » Baza danych: mojanowabaza          Struktura       SQL       Szukaj       Zapytanie       Eksport       Import       Operacje       Więcej         Importowanie do bazy danych "mojanowabaza"         Plik do importu:         Plik do importu:         Plik do importu:         Wyszukaj w komputerze:         Wybierz plik         Nie wybrano pliku       (Maksymalny rozmiar: 40MB)         Możesz także przeciągnąć i upuścić plik na dowolnej stronie.         Kodowanie znaków pliku:       utf-8 | * |
| localhost/phpmyadmin/db_import.php?db=i                                                                                                    | nojanowabaza                                                                                                    | * |

**Krok 5.** Wciśnij przycisk "Wybierz plik" i w oknie, które się wyświetli, wybierz plik tworzący bazę danych. Odnośnik do pliku tworzącego bazę, możesz znaleźć w instrukcji "Podstawy języka SQL". Następnie zatwierdź wybór przyciskiem "Otwórz".

| * * 1                                                           | > Ten kor  | mputer → Inne (l:) → Pobrane pliki | ~                | Ō    | Przeszukaj: Poł | orane pliki |   |
|-----------------------------------------------------------------|------------|------------------------------------|------------------|------|-----------------|-------------|---|
| ganizuj 🔻 No                                                    | owy folder |                                    |                  |      |                 | •           | ( |
| <ul> <li>Obiekty 3D</li> <li>Obrazy</li> <li>Pobrane</li> </ul> | ^ N        | lazwa ^                            | Data modyfikacji | Тур  | Roz             | miar        |   |
| 🔜 Pulpit<br>👰 raspberry pi                                      |            |                                    |                  |      |                 |             |   |
| Pulpit 🔮 raspberry pi                                           |            | ∯ smart_house.sql                  | 15.02.2020 11:39 | Plik | SQL             | 10 KB       |   |

**Krok 6.** Przewiń widok importu na dół, upewnij się, że na liście wyboru "Format" wybrana jest opcja "SQL", po czym wciśnij przycisk "Wykonaj"

| 🖟 localhost / 127.0.0.1 / mojanowal 🗙                         | + ×                                                                           |
|---------------------------------------------------------------|-------------------------------------------------------------------------------|
| $\leftrightarrow$ $\rightarrow$ C $\triangle$ (i) localhost/p | phpmyadmin/db_import.php?db=mojanowabaza 🎓 🕤 💹 🥴 🌘 🗄                          |
| phpMyAdmin                                                    | 💳 🗊 Serwer: 127.0.0.1 » 👩 Baza danych: mojanowabaza 🔅 🫪 🗖                     |
| a 🕼 🗊 😡 📠                                                     | 📝 Struktura 📄 SQL 🔍 Szukaj 🗊 Zapytanie 🚍 Eksport 🔜 Import 🤌 Operacje 🔻 Więcej |
| Ostatnie Ulubione                                             |                                                                               |
| 60                                                            | Format:                                                                       |
| Nowa                                                          | SQL                                                                           |
| information_schema                                            |                                                                               |
| - mysql                                                       | Specyficzne opcie formatu:                                                    |
| erformance_schema                                             |                                                                               |
| +                                                             | Tryb zgodności SQL: NONE 🔻                                                    |
| test ⊕                                                        |                                                                               |
|                                                               | Nie używaj Auto_INCREMENT dla wartości zerowych                               |
|                                                               |                                                                               |
|                                                               | Wykonaj                                                                       |
|                                                               | Konsola                                                                       |

**Krok 7.** Gdy import się zakończy, w widoku importu zostanie wyświetlony odpowiedni komunikat, zaś w menu pionowym pojawią się tabele bazy danych.

| × +                                                          |                                                                                       | -                                                                                                    |                                         | ×                                                                     |
|--------------------------------------------------------------|---------------------------------------------------------------------------------------|----------------------------------------------------------------------------------------------------|-----------------------------------------|-----------------------------------------------------------------------|
| /phpmyadmin/import.php                                       | ☆ 🔶                                                                                   | 🗋 📕 G                                                                                                    |                                         | :                                                                     |
| 📛 📑 Serwer: 127.0.0.1 » 🍵 Baza danych: mojanowabaza          |                                                                                       |                                                                                                    |                                         | ~                                                                     |
| 📝 Struktura 🗐 SQL 🔍 Szukaj 🗊 Zapytanie                       | Eksport                                                                               | 🖶 Import                                                                                                    | ▼ Wię                                   | ęcej                                                                  |
| 🖋 Import zakończony sukcesem, wykonano 52 zapytań. (smart_ho | ouse.sql)                                                                             |                                                                                                    |                                         |                                                                       |
| A                                                            |                                                                                       |                                                                                                    |                                         |                                                                       |
|                                                              |                                                                                       |                                                                                                    |                                         |                                                                       |
|                                                              |                                                                                       |                                                                                                    |                                         |                                                                       |
|                                                              |                                                                                       |                                                                                                    |                                         |                                                                       |
|                                                              |                                                                                       |                                                                                                    |                                         |                                                                       |
|                                                              |                                                                                       |                                                                                                    |                                         |                                                                       |
|                                                              |                                                                                       |                                                                                                    |                                         |                                                                       |
| - Kancala                                                    |                                                                                       |                                                                                                    |                                         |                                                                       |
|                                                              | + + t/phpmyadmin/import.php Import zakończony sukcesem, wykonano 52 zapytań. (smart_h | + + t/phpmyadmin/import.php 2 2 2 Serwer: 127.0.0.1 > Baza danych: mojanowabaza Struktura SQL Szukaj Zapytanie Eksport <i>Import zakończony sukcesem, wykonano 52 zapytań.</i> (smart_house.sql) Konsola | + + * * * * * * * * * * * * * * * * * * | × + t/phpmyadmin/import.php ☆ ● □ ▲ ● □ ▲ ● ● ● ● ● ● ● ● ● ● ● ● ● ● |

## IMPORT BAZY DANYCH BEZ PANELU PHPMYADMIN

Jeżeli zdecydowaliśmy się **nie** instalować panelu phpMyAdmin, bazę danych możemy zaimportować z poziomu konsoli. W tym celu należy wykonać następujące kroki:

| Nodules |           | Wir Conti  |               | .2.7         |       |        |          | (A) Notati |
|---------|-----------|------------|---------------|--------------|-------|--------|----------|------------|
| Service | Module    | PID(s)     | Port(s)       | Actions      |       |        | <b>Г</b> | weista     |
|         | Apache    |            |               | Start        | Admin | Config | Logs     | Shell      |
|         | MySQL     | 16944      | 3306          | Stop         | Admin | Config | Logs     | 📄 Explor   |
|         | FileZilla |            |               | Start        | Admin | Config | Logs     | Servic     |
|         | Mercury   |            |               | Start        | Admin | Config | Logs     | 😡 Help     |
|         | Tomcat    |            |               | Start        | Admin | Config | Logs     | 📃 Quit     |
|         |           | Attempting | to stop Apach | e (PID: 716) |       |        |          |            |

Krok 1. W panelu sterowania kliknij przycisk "Shell"

- **Krok 2.** W konsoli wpisz polecenie "mysql -u root". Zostanie ustanowione połączenie z MariaDB.
- Krok 3. Wpisz polecenie "CREATE DATABASE nazwaBazy;". Utworzy ono nową bazę danych o wskazanej nazwie (w przykładzie nazwą bazy jest "nazwaBazy", ale nazwa może być oczywiście inna). Zauważ średnik na końcu polecenia.
- Krok 4. Wpisz polecenie "exit" aby zakończyć połączenie z MariaDB.
- Krok 5. Wpisz polecenie "mysql -u root nazwaBazy < "ścieżka do pliku tworzącego bazę".
- Krok 6. Wpisz polecenie "exit", aby zamknąć okno linii komend.

Poniżej widok okna konsoli dla bazy danych o nazwie "mojanowabaza", do której importujemy plik o nazwie "smart\_house.sql" znajdujący się w katalogu "I:\Pobrane pliki".

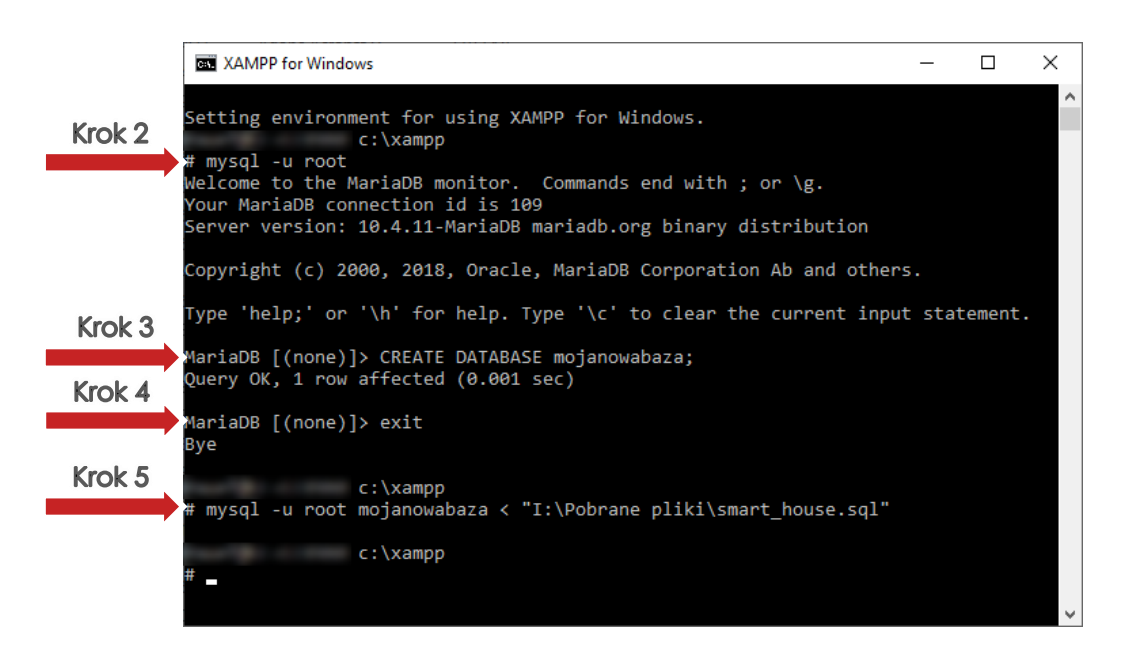

## PRACA Z BAZĄ DANYCH

Aby uzyskać dostęp do bazy danych na komputerze lokalnym, panel sterowania XAMPP musi być uruchomiony w tle, a w nim moduł MySQL (sekcja "PRACA Z PANELEM STEROWANIA" niniejszej instrukcji).

Adres naszej bazy to "127.0.0.1", nazwa bazy jest taka, jaką jej nadaliśmy (w przypadku niniejszej instrukcji nazwa bazy to "mojanowabaza"), użytkownik to "root", a hasło jest puste.

Plik konfiguracji, wprowadzony w instrukcji "Język Python w praktyce" będzie miał więc następującą postać:

```
użytkownik = 'root'
hasło = ''
adres = '127.0.0.1'
nazwaBazy = 'mojanowabaza'
```

 Autor:
 Mgr inž. Paweł Stawarz, 15.03.2020

 Korekta:
 Mgr inž. Anna Stawarz, Backend Developer, Virtua sp. z o.o.